SISTEMA ÚNICO DE MATRICULA Universidad Nacional Mayor de San Marcos

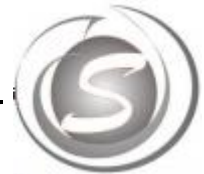

# GUÍA DE USUARIO PARA DOCENTES.

## <u>ÍNDICE</u>

| Índice                                    | 2  |
|-------------------------------------------|----|
| Ingresar a la página web                  | 3  |
| Acceso al SUM                             | 4  |
| Errores frecuentes                        | 4  |
| Presentación del sistema                  | 5  |
| Datos Personales                          | 5  |
| Formación y Perfeccionamiento             | 7  |
| Experiencia de Gestión Administrativa     | 7  |
| Producción Académica y de Producción      | 8  |
| Premios y Distinciones en la Especialidad | 9  |
| Lista de Asignaturas                      | 10 |
| Ingreso de Nota                           | 11 |
| Ingreso de Carga Académica de Docentes    | 13 |
| Salir                                     | 16 |

A continuación se mostrará el contenido y los pasos para que los docentes de la Universidad Nacional Mayor de San Marcos accedan al Sistema Único de Matricula (SUM).

# C Summunsmedupe Aplicaciones Stema Unico de M. PASO 1: Digite en el navegador la dirección de la página del SUM: sum.unmsm.edu.pe Busca en Google o escribe una URL

### 1. Ingresar a la página del SUM

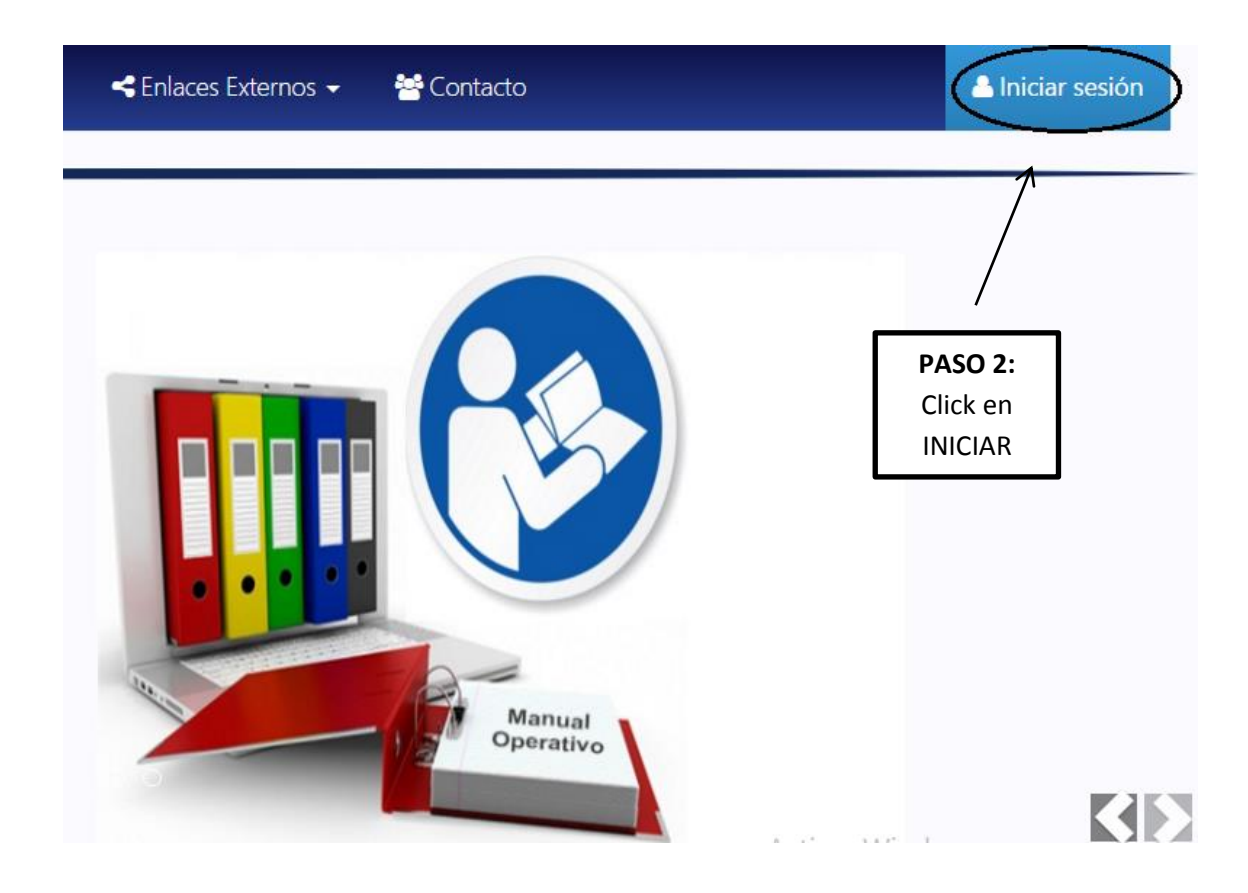

| 2. | Acceder al SUM con su usuario | y contraseña. |
|----|-------------------------------|---------------|
|    |                               |               |

| <b>SUM</b>                                                 |                                                                                                    |
|------------------------------------------------------------|----------------------------------------------------------------------------------------------------|
| Usuario Qunmsm.edu.te Contraseña CCU2X CÓDIGO DE SEGURIDAD | <ul> <li>PASO 3: Digite su usuario y contraseña<br/>(es la misma del correo institucional),<br/>y coloque el código de seguridad, por<br/>último, haga click en INICIAR SESIÓN</li> </ul> |
| <ul> <li>DINICIAR SESIÓN</li> </ul>                        |                                                                                                    |

**3.** Errores frecuentes que se presentan al momento de ingresar al sistema.

| Solución Descritados.         rifique los datos ingresados; si el oblema persiste comunicarse con la cina de Correo Institucional         Usuario       @unmsm.edu.pe         Contraseña         INK       CÓDIGO DE SEGURIDAD |                                                                                                    |                   |                                                                       |
|----------------------------------------------------------------------------------------------------|----------------------------------------------------------------------------------------------------|-------------------|-----------------------------------------------------------------------|
| Usuario @unmsm.edu.pe<br>Contraseña<br>Contraseña<br>CóDIGO DE SEGURIDAD                                                                                                    | . Usuario no encontrado<br>Verifique los datos ingresados;<br>problema persiste comunicarse<br>oficina de Correo Instituciona | si el<br>è con la | SOLUCIÓN DE<br>VALIDACIÓN Debe<br>ingresar correctam                  |
| Contraseña muestra en la ima                                                                                                    | Usuario @unms                                                                                                    | m.edu.pe          | su usuario y contras<br>ingresar el texto ma<br>de color rojo tal cor |
|                                                                                                    | Contraseña                                                                                                    |                   | muestra en la ima                                                     |

NOTA: Si tiene problemas con su USUARIO y CONTRASEÑA deberá de comunicarse con el soporte de Correo Institucional llamando al siguiente número: (01) 619-7000 Anexo: 7464

### 4. Presentación del Sistema Único de Matricula

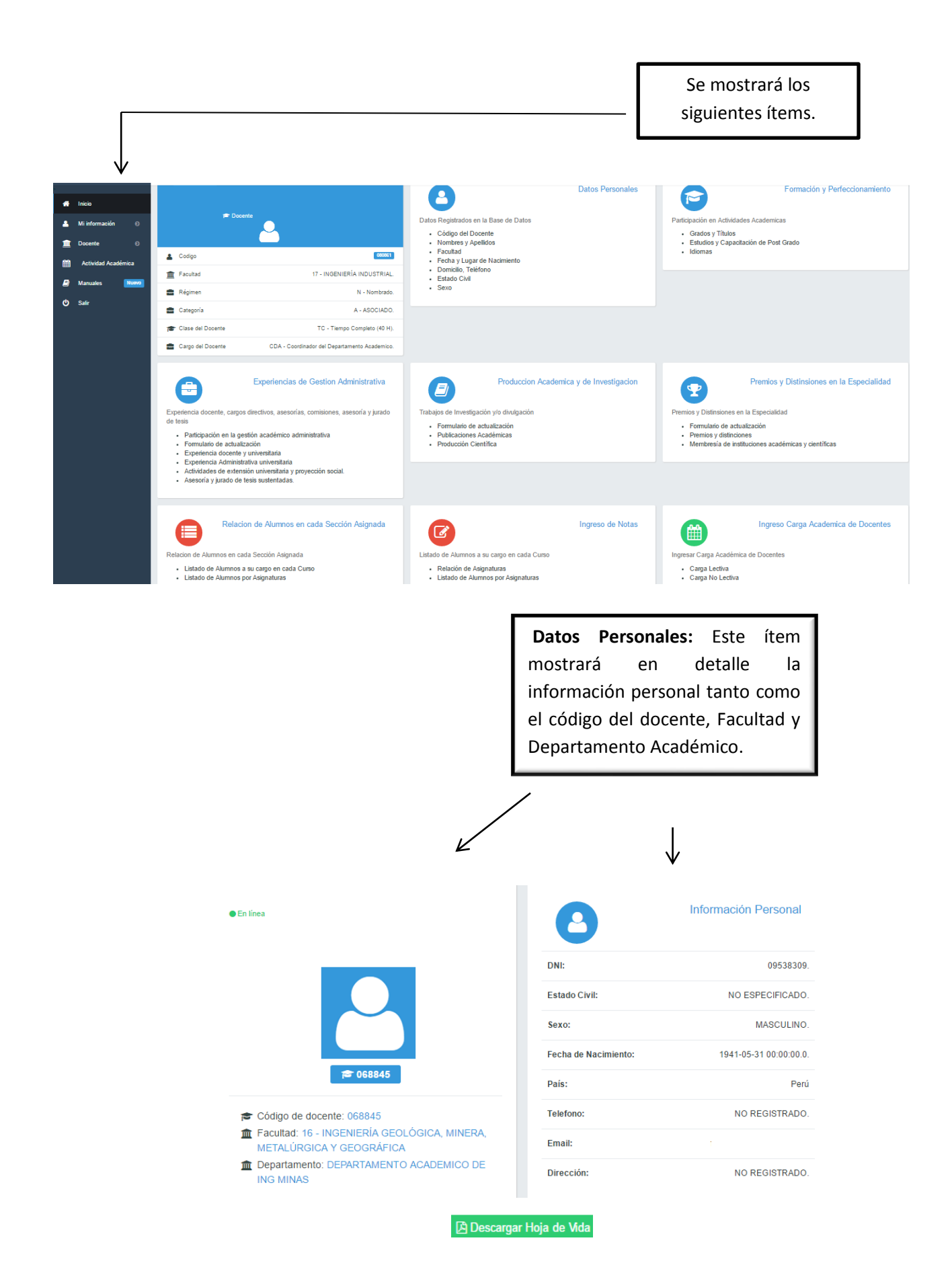

| Le    | dam              | nos              | click | en   |
|-------|------------------|------------------|-------|------|
| 🗿 Des | cargar Hoja de V | <sup>Ada</sup> Y | obser | vará |
| la    | hoja             | de               | vida  | del  |
| dod   | ente.            |                  |       |      |

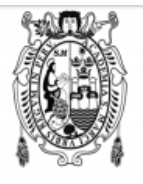

### UNIVERSIDAD NACIONAL MAYOR DE SAN MARCOS Universidad del Perú, DECANA DE AMÉRICA

SISTEMA ÚNICO DE MATRÍCULA

### **HOJA DE VIDA**

### **Datos Personales**

Nombres: Fecha De Nacimiento: 31-05-1941 Telefono: NO REGISTRAD<sup>~</sup> Email: Direccion: No Registrado

### Formacion y Perfeccionamiento

Institucion Pais Magister Fecha de Certificacion

Institucion Pais Titulo Fecha de Certificacion

Institucion Pais Doctor Fecha de Certificacion

Institucion Pais Universidad Nacional Mayor De San Marcos Peru Ciencias Ambientales 16-10-2007

Universidad Nacional De San Cristobal De Humanga Peru Ingeniero De Minas 11-12-1970

Universidad Nacional De Educación Enrique Guzmán Y Valle Peru Ciencias De La Educacion 24-07-2012

Universidad Nacional De San Cristobal De Huamanga Peru

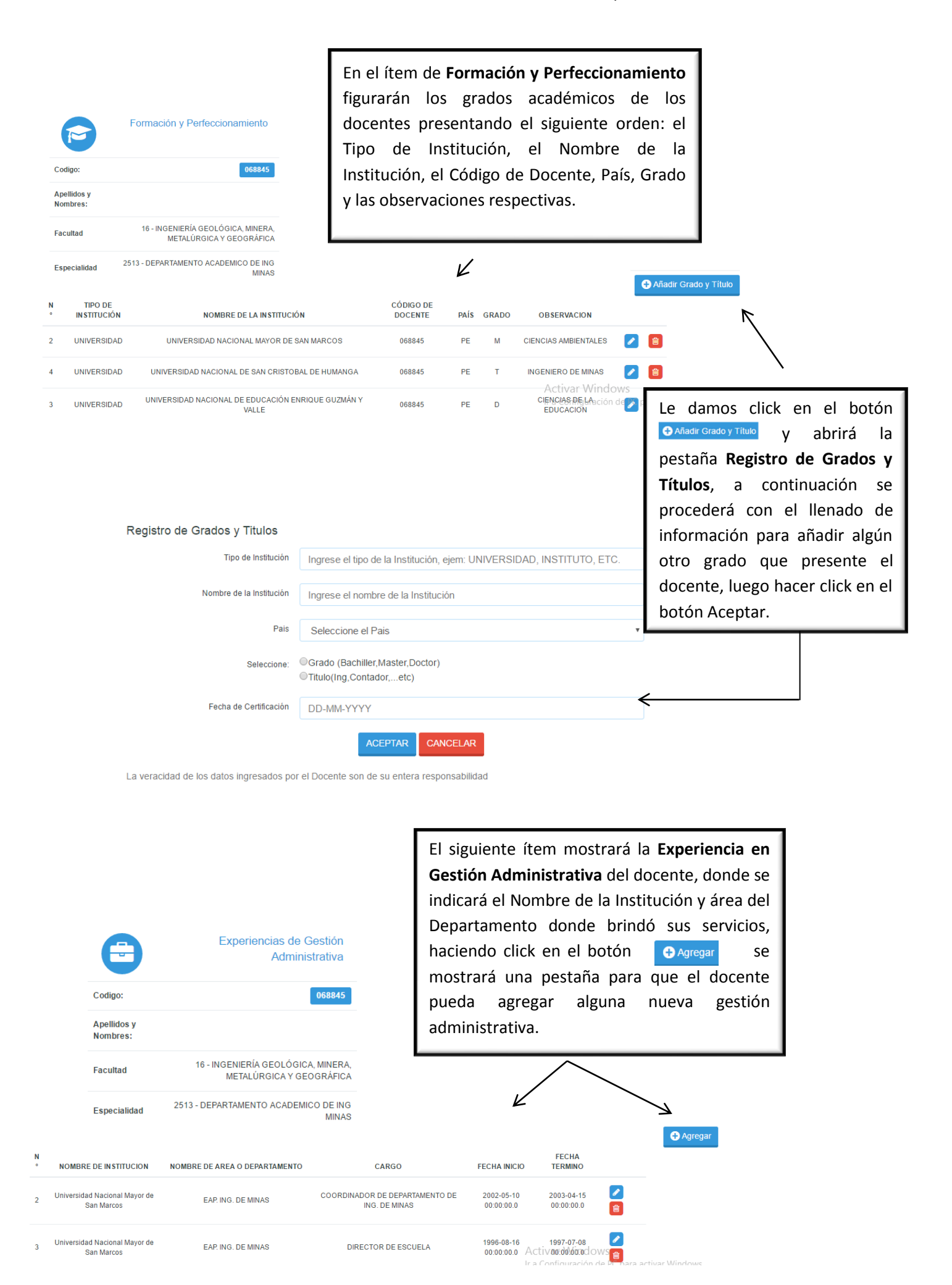

/

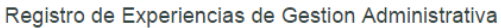

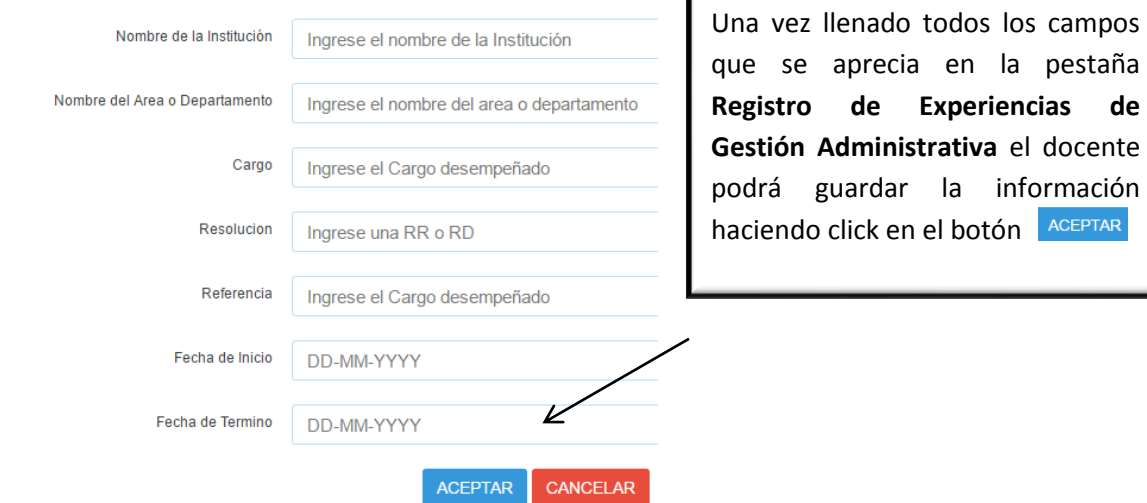

La veracidad de los datos ingresados por el Docente son de su entera responsabilidad

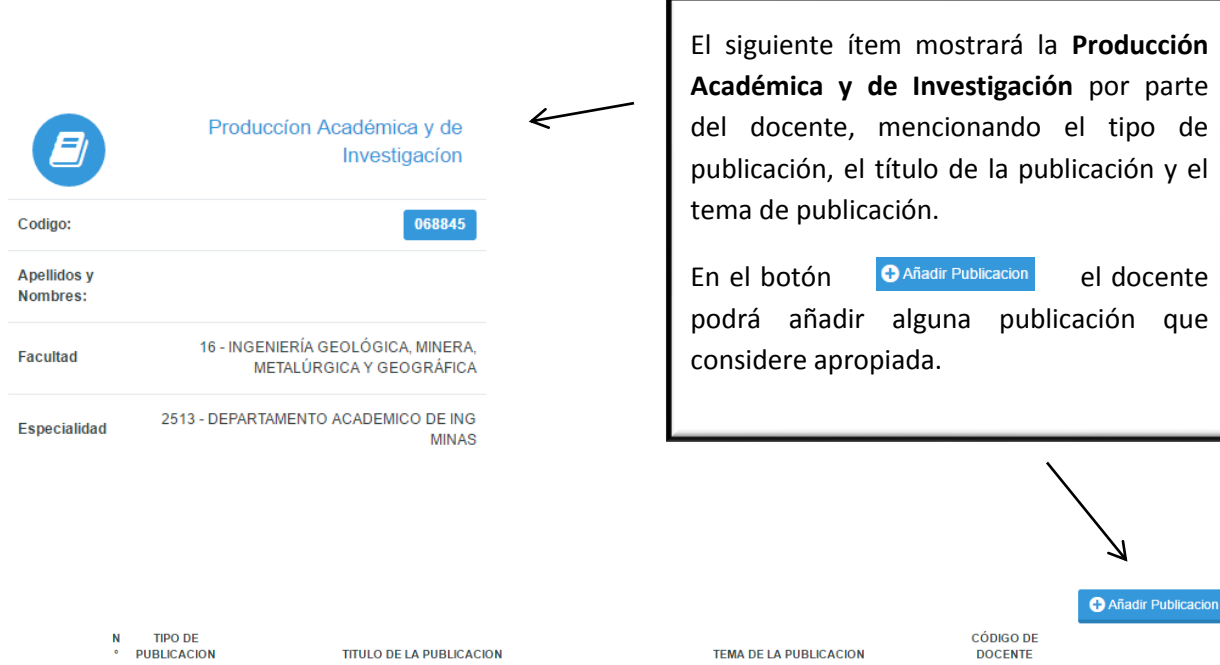

| • | PUBLICACION | TITULO DE LA PUBLICACION                                                                  | TEMA DE LA PUBLICACION                                                     | DOCENTE |                                                                                                    |
|---|-------------|-------------------------------------------------------------------------------------------|----------------------------------------------------------------------------|---------|----------------------------------------------------------------------------------------------------|
| 1 | L           | INGENIERÍA DE LA EXPLOTACIÓN DE MINAS EN EL SISTEMA DE<br>MINADO SUBTERRÂNEO CON RAMPAS   | Técnicas de la explotación de minas en el Sistema de Minado<br>con rampas  | 068845  | <ul> <li>✓</li> <li>✓</li> <li>✓</li> </ul>                                                                                                    |
| 2 | L           | CALCULO Y DISEÑO DE INSTALACIÓN PARA RELLENO HIDRÁULICO<br>DE MINA                        | Libro de especialidad                                                      | 068845  |                                                                                                    |
| 3 | AE          | ANUARIO COMERCIAL DEL PERÚ (ANUAMIN)                                                      | ESCUELA DE MINAS, PROGRAMA DE INVESTIGACIÓN<br>PARA LA REDUCCIÓN DE COSTOS | 068845  | <ul> <li>✓</li> <li>✓</li> <li>✓</li> </ul>                                                                                                    |
| 4 | L           | VOLADURA CON ANFO EN MINERÍA SUBTERRÂNEA                                                  | TESIS DE INGENIERÍA DE MINAS                                               | 068845  | <ul> <li>1</li> <li>1</li></ul> |
| 5 | TE          | REDUCCIÓN DEL IMPACTO AMBIENTAL EN MINAS CON LA<br>DISPOSICIÓN DE RESIDUOS EN EL SUBSUELO | TESIS DE MAESTRÍA                                                          | 068845  | <ul> <li>✓</li> <li>✓</li> </ul>                                                                                                    |
| 6 | TE          | INFLUENCIA DEL INCUMPLIMIENTO DE LA ESTRUCTURA<br>CURRICULAR                              | TESIS DE DOCTORADO                                                         | 068845  | 2                                                                                                    |

de

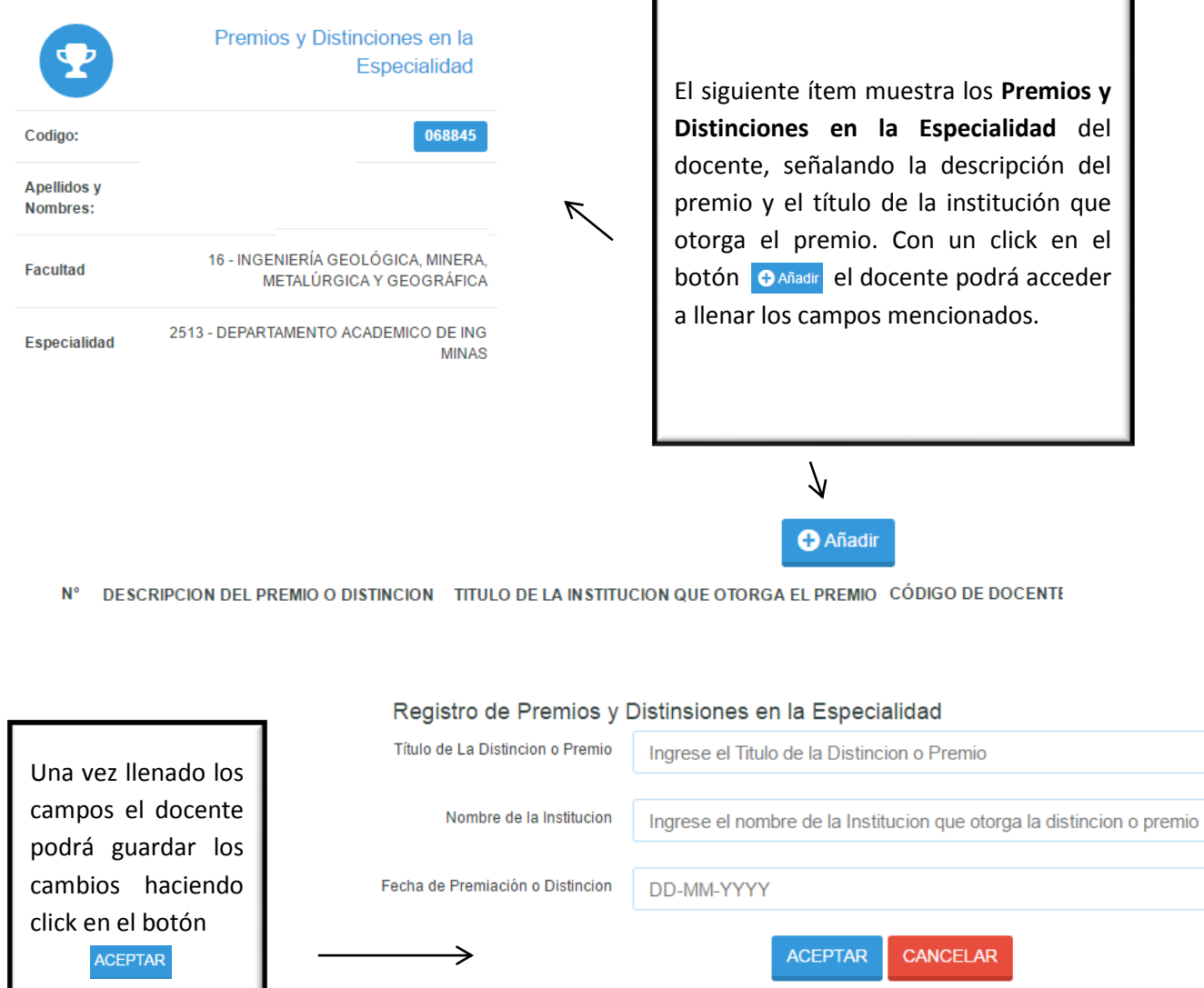

La veracidad de los datos ingresados por el Docente son de su entera responsabilidad

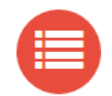

Relacion de Alumnos en cada Sección Asignada

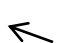

En el ítem **Relación de Alumnos en cada Sección Asignada** se mostrará el listado de asignaturas por docente.

Relacion de Alumnos en cada Sección Asignada

- · Listado de Alumnos a su cargo en cada Curso
- Listado de Alumnos por Asignaturas

| Docum   | ento F      | Refere                                  | ncial                   | Sin Valo                                       | Lista de Asignat                                                             | uras                                                         | Ŀ                                                                                               | _                                                     | Una vez mostrada las asignatu<br>vigentes que dicta el docente<br>podrá observar el Semestre en q<br>se dictó la asignatura, la Facultad<br>Escuela, el Plan curricular,<br>Sección, el Turno, la Sede, el Aula<br>Número de alumnos por asignatu |                                                             |                                                                                     | aturas<br>nte se<br>n que<br>tad, la<br>nr, la<br>.ula, el<br>natura |
|---------|-------------|-----------------------------------------|-------------------------|------------------------------------------------|------------------------------------------------------------------------------|--------------------------------------------------------------|-------------------------------------------------------------------------------------------------|-------------------------------------------------------|----------------------------------------------------------------------------------------------------|-------------------------------------------------------------|-------------------------------------------------------------------------------------|----------------------------------------------------------------------|
| Codigo  | ):          |                                         |                         |                                                | 0                                                                            | 68845                                                        |                                                                                                 |                                                       | y el Acta                                                                                                    | I.                                                          |                                                                                     |                                                                      |
| Apellid | los y N     | ombre                                   | s:                      |                                                |                                                                              | ASIGNATURA                                                   | S VIGENTE S                                                                                     |                                                       |                                                                                                    |                                                             |                                                                                     |                                                                      |
| SEM     | FAC         | ESC                                     | ESP                     | PLAN                                           | ASIGNATURA                                                                   | IGNATURA SEC                                                 |                                                                                                 | TUR SEDE                                              |                                                                                                    | N<br>°ALUMNOS                                               | ΑСΤΑ                                                                                |                                                                      |
| 20161   | 16          | 5 0 2009                                |                         | 2009                                           | 165040 - MINADO<br>SUBTERRÁNEO II                                            | 1                                                            | NO<br>REGISTRADO                                                                                | 2500                                                  | NO<br>REGISTRADA                                                                                                    | 8                                                           | NO<br>GENERADO                                                                      |                                                                      |
| 20161   | 16          | 5                                       | 0                       | 2009                                           | 165045 - TUNELERÍA                                                           | 1                                                            | NO<br>REGISTRADO                                                                                | 2500                                                  | NO<br>REGISTRADA                                                                                                    | 4                                                           | NO<br>GENERADO                                                                      |                                                                      |
|         | S<br>F<br>E | Semesi<br>Faculta<br>Escuela<br>Especia | tre<br>d<br>a<br>alidad | 20161<br>16 - IN<br>GEOC<br>5 - Ing<br>0 - Est | I<br>IGENIERÍA GEOLÓGICA<br>GRÁFICA<br>Jenieria de Minas<br>tudios Generales | Si hacem<br>alguna asi<br>mostrará<br>de alumn<br>asignatura | os click e<br>ignatura, no<br>la relació<br>nos de dich<br>a.<br><b>Asignatur</b><br>AlÚRGICA Y | n<br>Iss<br>n<br>a<br>Pla<br>Asi<br>Sec<br>Tur<br>Act | n<br>ignatura<br>ccion / Aula /<br>nos                                                                                                    | Plan de es<br>165040 - 1<br>1 / NO RE<br>REGISTR<br>NO GENE | Descargar en PDF<br>tudios 2009<br>MINADO SUBTERRÁI<br>GISTRADA / NO<br>ADO<br>RADO | NEO II                                                               |
|         |             |                                         |                         |                                                |                                                                              | AL                                                           | UMNOS MATRICU                                                                                   | ILADOS                                                |                                                                                                    |                                                             |                                                                                     |                                                                      |
|         |             | N°                                      |                         | CÓDIGO                                         | APELLID                                                                      | O PATERNO                                                    | AP                                                                                              |                                                       | MATERNO                                                                                                    |                                                             | NOMBRES                                                                             |                                                                      |
|         |             | 1                                       |                         | 1116013                                        | 8 CARRASCO                                                                   |                                                              | KODRIGU                                                                                         | EZ                                                    |                                                                                                    | LUIS ENR                                                    | IQUE                                                                                |                                                                      |
|         |             | 2                                       |                         | 1316021                                        | 2 DEL CASTILLO                                                               |                                                              | KUSTERM                                                                                         | AN                                                    |                                                                                                    | CHRISTIA                                                    | MANUEL                                                                              |                                                                      |
|         |             | 3                                       |                         | 0816006                                        | 1 HUASHUAYO                                                                  |                                                              | GONZA                                                                                           |                                                       |                                                                                                    | MIGUEL A                                                    | NGEL                                                                                |                                                                      |
|         |             | 4                                       |                         | 1016019                                        | 08 MARCELO                                                                   |                                                              | MEDRANC                                                                                         | )                                                     |                                                                                                    | OSCAR A                                                     | LBERTH                                                                              |                                                                      |
|         |             | 5                                       |                         | 1316021                                        | 5 OSCCO                                                                      |                                                              | CARDENA                                                                                         | IS                                                    |                                                                                                    | JHOR KE                                                     | /EN                                                                                 |                                                                      |
|         |             | 6                                       |                         | 1316021                                        | 7 PACHECO                                                                    |                                                              | TORRES                                                                                          |                                                       |                                                                                                    | MARIANO                                                     | /IARIANO ADOLFO                                                                     |                                                                      |
|         |             | 7                                       |                         | 1316012                                        | 7 RIVAS                                                                      |                                                              | CASTILLO                                                                                        |                                                       |                                                                                                    | RONALD                                                      | JONEL                                                                               |                                                                      |
|         |             | 8                                       |                         | 1316022                                        | 6 RIVERA                                                                     |                                                              | SILVESTR                                                                                        | E                                                     |                                                                                                    | EDER AN                                                     | THONY                                                                               |                                                                      |

ľ

.

| Listado de<br>Rela<br>Lista<br>Lista<br>Lista<br>Lista | Alumno<br>ación de<br>ado de a<br>eso de | os a s<br>e Asig<br>Alum<br>Califi | su ca<br>jnatu<br>nos p<br>cacio | rgo e<br>ras<br>or As<br>nes | n cada<br>signatu | a Curso<br>Iras | Ingreso de Notas      | 7     | Después<br>Notas, p<br>vigentes,<br>asignatu | de<br>odra<br>lu<br>ra de | hacer click<br>á visualizar<br>ego hará<br>onde desea | en Ingr<br>las asig<br>click sc<br>ingresa | reso de<br>naturas<br>obre la<br>notas. |
|--------------------------------------------------------|------------------------------------------|------------------------------------|----------------------------------|------------------------------|-------------------|-----------------|-----------------------|-------|----------------------------------------------|---------------------------|-------------------------------------------------------|--------------------------------------------|-----------------------------------------|
|                                                        |                                          |                                    |                                  |                              |                   |                 | Codigo:               | /     | Ingreso de C                                 | alifica                   | 068845                                                |                                            |                                         |
|                                                        |                                          |                                    |                                  |                              |                   |                 | Apellidos y Nombres:  |       | TOLEDO G                                     | ARAY, F                   | ERNANDO                                               |                                            |                                         |
|                                                        |                                          |                                    |                                  |                              |                   |                 | ASIC                  | GNATU | RASVIGENTES                                  |                           |                                                       |                                            |                                         |
|                                                        | SEM                                      | FAC                                | ESC                              | ESP                          | PLAN              |                 | ASIGNATURA            | SEC   | TUR                                          | SEDE                      | AULA                                                  | N°ALUMNOS                                  | ACTA                                    |
|                                                        | 20161                                    | 16                                 | 5                                | 0                            | 2009              | 165040 -        | MINADO SUBTERRÁNEO II | 1     | NO REGISTRADO                                | 2500                      | NO REGISTRADA                                         | 10                                         | NO GENERADO                             |
|                                                        | 20161                                    | 16                                 | 5                                | 0                            | 2009              | 165045 -        | TUNELERÍA             | 1     | NO REGISTRADO                                | 2500                      | NO REGISTRADA                                         | 7                                          | NO GENERADO                             |
|                                                        |                                          |                                    |                                  |                              |                   |                 |                       |       |                                              |                           |                                                       |                                            |                                         |

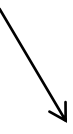

|         |                      |     |                           | ASIG                      | GNATURA     |                         |                                   |  |                 |  |                          |
|---------|----------------------|-----|---------------------------|---------------------------|-------------|-------------------------|-----------------------------------|--|-----------------|--|--------------------------|
| Sem     | nestre               | 201 | 161                       |                           |             | Plan                    | Plan de estudios 2009             |  |                 |  |                          |
| Fac     | ultad                | 16  | - INGENIERÍA GEOLÓGICA, M | INERA, METALÚRGICA Y GEOG | RÁFICA      | Asignatura              | 165045 - TUNELERÍA                |  |                 |  |                          |
| Escuela |                      | 5 - | Ingenieria de Minas       | Seccion / Aula / Turnos   |             | Seccion / Aula / Turnos | 1 / NO REGISTRADA / NO REGISTRADO |  |                 |  |                          |
| Esp     | ecialidad            | 5 - | Ingenieria de Minas       |                           | Acta        |                         | NO GENERADO                       |  |                 |  |                          |
|         | ALUMNOS MATRICULADOS |     |                           | EVALUACION                |             |                         |                                   |  |                 |  |                          |
|         |                      |     |                           |                           |             |                         | PFIN                              |  |                 |  |                          |
| N°      | CÓDIGO               | D   | APELLIDO PATERNO          | APELLIDO MATERNO          |             | NOMBRES                 |                                   |  |                 |  |                          |
| 1       | 1216017              | 9   | CARBONEL                  | JULIAN                    | WALTER LI   | ENIN                    | $\uparrow$                        |  |                 |  |                          |
| 2       | 1116025              | 2   | FERNANDEZ                 | ROJAS                     | ALDO HUN    | IBERTO                  |                                   |  |                 |  |                          |
| 3       | 12160047             |     | FLORES                    | LAVADO                    | HENRY EBERT |                         | HENRY EBERT                       |  | ADO HENRY EBERT |  | Para realizar el ingreso |
| 4       | 1216018              | 1   | LUYO                      | GUTIERREZ                 | BERNARD     | INO SEGUNDO             | click sobre el botón              |  |                 |  |                          |
| 5       | 1216019              | 1   | OJEDA                     | PEREZ                     | JOEL ALE    | KANDER                  | celeste.                          |  |                 |  |                          |

### <u>NOTA</u>

### Si le aparece éste mensaje tener en cuenta lo siguiente

### **IMPORTANTE:**

Si usted desea reemplazar la nota de (Examen Parcial o Examen Final) por el Examen Sustitutorio, deberá registrar las notas en el campo ES1. Esta acción se realiza por única vez. Si está seguro de continuar pulse el botón SUSTITUIR:

Sustituir

| N° | CÓDIGO   | APELLIDO PATERNO | APELLIDO MATERNO | NOMBRES            |    |
|----|----------|------------------|------------------|--------------------|----|
| 1  | 12160179 | CARBONEL         | JULIAN           | WALTER LENIN       | SN |
| 2  | 11160252 | FERNANDEZ        | ROJAS            | ALDO HUMBERTO      | SN |
| 3  | 12160047 | FLORES           | LAVADO           | HENRY EBERT        | SN |
| 4  | 12160181 | LUYO             | GUTIERREZ        | BERNARDINO SEGUNDO | SN |
| 5  | 12160191 | OJEDA            | PEREZ            | JOEL ALEXANDER     | SN |
| 6  | 11160046 | ORTIZ            | SICHA            | JHON BRYAN         | SN |
| 7  | 01113605 | VILLAFANE        | PEREYRA          | DOBECK OMAR        | SN |

ALUMNOS MATRICULADOS

Después de hacer click sobre el cuadro de Promedio final aparecerá los cuadros para el ingreso de calificaciones, borre las letras SN e ingrese la nota correspondiente.

Corregir Grabar

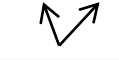

Si se equivocó en alguna nota click en el botón rojo en caso contrario click en el botón azul para guardar.

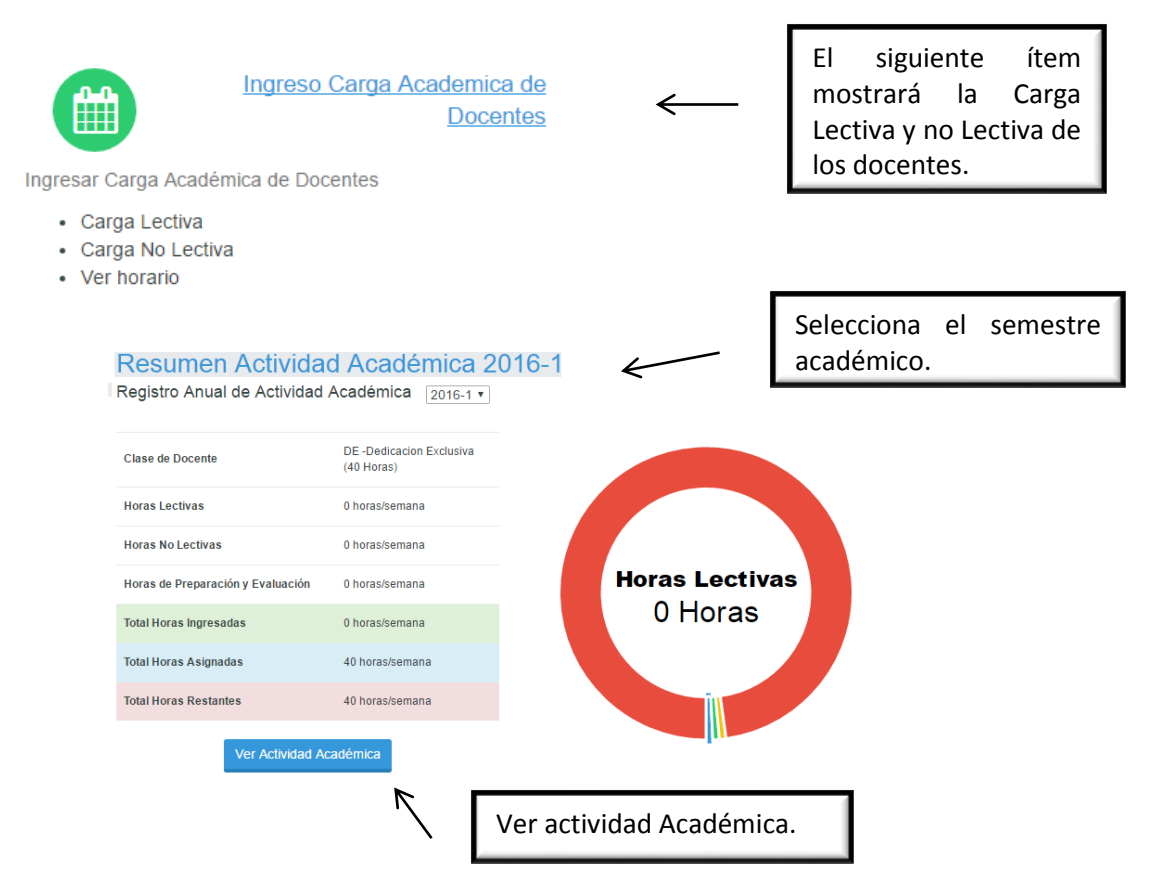

| Calendario Act                                                                                                    | ividad Acadé                                                 | mica 201                                      | 6-1                                                                         |                                                                        |                                                             |                             |                                                                                   |                                                                    |                                |
|----------------------------------------------------------------------------------------------------|--------------------------------------------------------------|-----------------------------------------------|-----------------------------------------------------------------------------|------------------------------------------------------------------------|-------------------------------------------------------------|-----------------------------|-----------------------------------------------------------------------------------|--------------------------------------------------------------------|--------------------------------|
| Tipo de Horas<br>Hora Teoría<br>Hora Práctica/Laboratorio<br>Hora Investigación                                                                                           | •                                                            |                                               | Lunes                                                                       | Carga<br>Lectiva                                                       | Mie                                                         | Ser                         | nana 1<br>Jueves                                                                  | Viernes                                                            | Sábado                         |
| Hora Gestión Administrativa<br>Hora Proyección Social y Extens<br>Resumen Actividad Ac                                                                                    | són Universitaria<br>cadémica                                | 8am<br>9am<br>10am<br>11am                    | Carga no<br>Lectiva                                                         | •                                                                      |                                                             |                             |                                                                                   |                                                                    |                                |
| Clase de Docente (40<br>Horas Lectivas 0 h                                                                                                    | E -Dedicacion Exclusiva<br>0 Horas)<br>horas/semana          | 12pm<br>1pm<br>2pm                            | -                                                                           |                                                                        | 12:00 - 2:00 (<br>Click para sel                            | (2 Horas)<br>Heccionar<br>= | 7                                                                                 |                                                                    |                                |
| Horas No Lectivas     0 P       Horas de Prep. y Eval.     0 P       Total Horas Ingresadas     0 P       Total Horas Asignadas     40       Total Horas Restantes     40 | noras/semana<br>horas/semana<br>horas/semana<br>horas/semana | 3pm<br>4pm<br>5pm<br>6pm<br>7pm<br>8pm<br>9pm | Para<br>llenado<br><b>Acadén</b><br>deberá<br>sobre l<br>que des<br>carga y | realizar<br>de<br>nica L<br>hacer<br>a barra<br>sea ingre<br>arrastrar | el<br>Carga<br>ectiva<br>click<br>en la<br>sar su<br>el día |                             | Si dicta un o<br>horas, pue<br>desde la par<br>cuadro la<br>horas qu<br>ingresar. | curso 2 o m<br>de desplaz<br>te inferior o<br>cantidad<br>le neces | iás<br>zar<br>del<br>de<br>ite |
|                                                                                                    |                                                              |                                               | y hora<br>asignati                                                          | que dict<br>ura.                                                       | a esa                                                       |                             |                                                                                   |                                                                    |                                |

|             | Lunes             | Martes                       | Miercoles              |                                                                       |
|-------------|-------------------|------------------------------|------------------------|-----------------------------------------------------------------------|
| 7am         |                   |                              |                        |                                                                       |
| 8am         |                   |                              |                        |                                                                       |
| 9am<br>10am |                   |                              | 10:00 (1 Horas)        |                                                                       |
| 11am        |                   |                              | Click para selecgionar |                                                                       |
| N           | ueva Actividad Le | ectiva 2016-1                | 2                      | 7                                                                     |
|             | Facultad          | INGENIERÍA GEOLÓGICA,        | MINEF -                |                                                                       |
|             | Escuela           | Seleccione la Escuela        | Ŧ                      |                                                                       |
|             | Fanasialidad      | Colossione la Conscielidad   |                        | el cuadro donde tendrá que                                            |
|             | Especialidad      | Seleccione la Especialidad   | T                      | seleccionar la Facultad, E.A.P,<br>Especialidad, Plan, Curso, Tipo de |
|             | Plan              | Seleccione el Plan de Estudi | ios 🔻                  | Hora, Día, Hora de Inicio, al terminar                                |
|             | Curso             | Seleccione el Curso          | Ŧ                      | en GUARDAR.                                                           |
|             | Tipo de Hora      | Hora Teoría                  |                        |                                                                       |
|             | Día               | Miércoles                    |                        | /                                                                     |
|             | Hora de Inicio    | 10                           |                        |                                                                       |
|             | Hora de Fin       | 11                           |                        |                                                                       |
|             | Total de Horas    | 1                            | ŀ                      | l                                                                     |
| ecialidad   | Estudios Geor     | rales                        | Cerrar 🕒 Guardar       |                                                                       |
| Plan        | PCNV              |                              |                        |                                                                       |
| Curso       | BO3210 - ES       | TADÍSTICA I                  |                        |                                                                       |
| Semanas     | 1                 |                              | Si p                   | por error ha                                                          |
| de Hora     | Hora de Teoría    | a                            | incorrec               | cto en la parte                                                       |
| Die         | Martes            |                              | ELIMIN                 | seleccione el boton<br>AR.                                            |
| de Inicio   | 8                 |                              |                        |                                                                       |
| ra de Fin   | 13                |                              |                        |                                                                       |
| ue moras    | 5                 |                              | . /                    |                                                                       |

Calendario Actividad Académica 2016-1

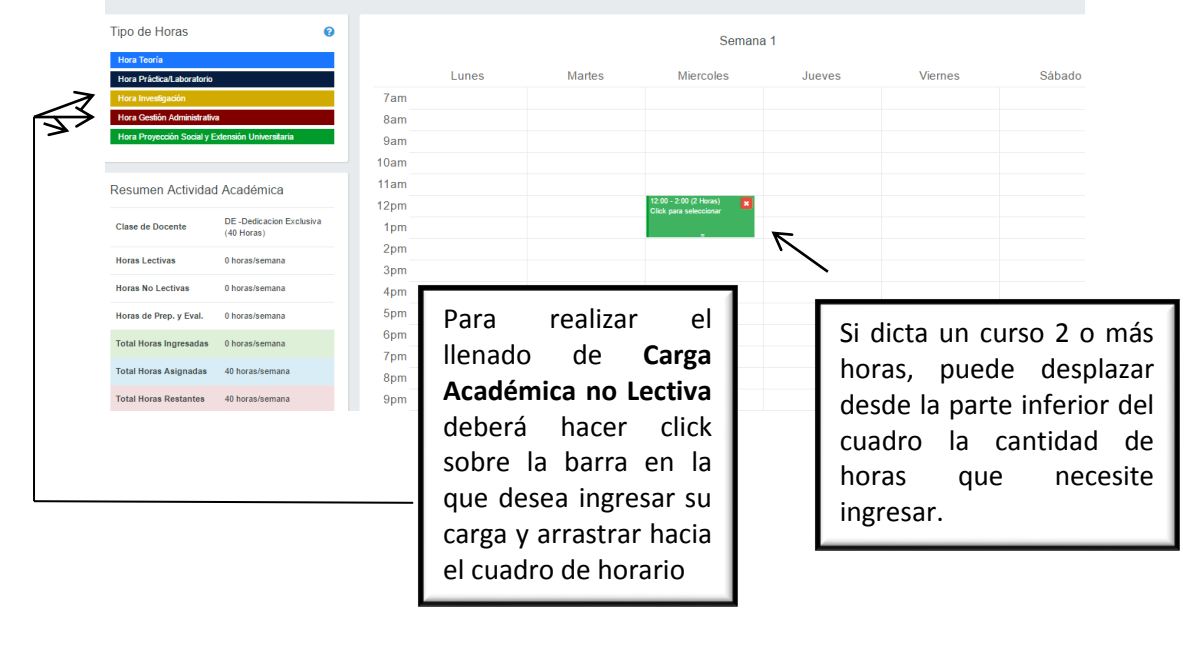

|                                                                                                    | Lunes                         | Martes                                      | Miercoles        | Jueves     |                                                        |  |  |
|----------------------------------------------------------------------------------------------------|-------------------------------|---------------------------------------------|------------------|------------|--------------------------------------------------------|--|--|
|                                                                                                    | 7am                           |                                             |                  |            |                                                        |  |  |
|                                                                                                    | 8am                           |                                             |                  |            |                                                        |  |  |
|                                                                                                    | 9am                           |                                             |                  |            |                                                        |  |  |
|                                                                                                    | 10am                          | 10:00 (1 Horas) 🗙<br>Click para seleccionar |                  |            | 1                                                      |  |  |
|                                                                                                    | 11am                          |                                             | 1                |            |                                                        |  |  |
|                                                                                                    | 12p~                          |                                             |                  | _          | Al hacer click sobre el                                |  |  |
|                                                                                                    | Nueva Actividad N             | Dectiva 2016-1                              |                  |            | cuadro de <b>la Carga No</b><br>Lectiva le saldrá este |  |  |
| Para el llenado de la                                                                                                    | Tipo de Hora                  | Hora Investigac                             | ion              |            | cuadro en donde tendrá                                 |  |  |
| Carga No Lectiva es<br>necesario ingrese el<br>número de la RD,<br>caso contrario no le<br>permitirá continuar<br>con el llenado | Descripción de Actividad      | Selecciona la actividad •                   |                  |            | que seleccionar la<br>descripción de Actividad         |  |  |
|                                                                                                    |                               | Ingresa el núme                             | ero de documento |            | y el Documento. Al<br>terminar de seleccionar          |  |  |
|                                                                                                    | Día                           | Martes                                      |                  |            | esos datos debe hacer                                  |  |  |
| con el nenado.                                                                                                    | Hora de Inicio                | 10                                          |                  |            | click en GUARDAR.                                      |  |  |
|                                                                                                    | Hora de Fin<br>Total de Horas | 11                                          |                  |            | V                                                      |  |  |
| Actividad                                                                                                    | Colaborador                   |                                             |                  | Cerrar 🖪   | Guardar                                                |  |  |
| Tipo de Actividad                                                                                                    | Investigacion                 |                                             |                  |            |                                                        |  |  |
| Día                                                                                                    | Miércoles                     | Si por<br>seleccionad                       | error<br>lo un d | ha<br>dato |                                                        |  |  |
| Hora de Inicio                                                                                                    | 11                            | incorrecto                                  | en la p          | arte       |                                                        |  |  |
| Hora de Fin                                                                                                    | 12                            | ELIMINAR.                                   |                  |            |                                                        |  |  |
| Total de Horas                                                                                                    | 1 <u> </u>                    |                                             |                  |            |                                                        |  |  |
| Cerr                                                                                                    | ar 🖀 Eliminar                 |                                             |                  |            |                                                        |  |  |

Semana 1

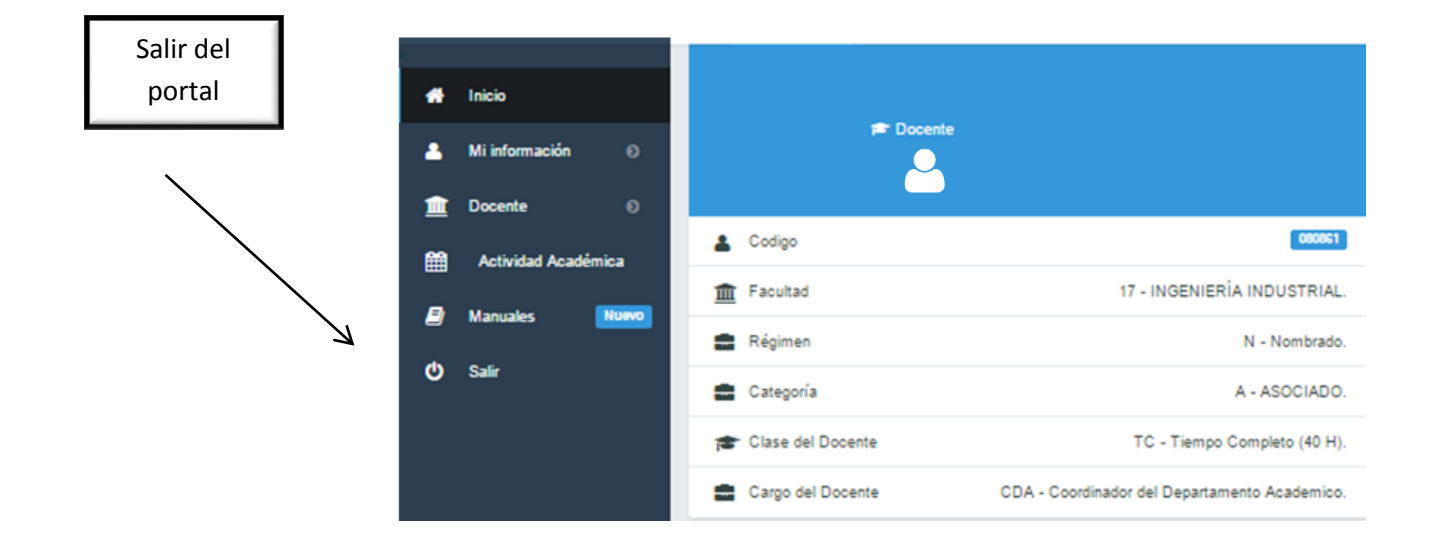